# User Guide

# **Lobbyist Registration & Reporting System**

#### **Details for an Entity Registration**

A Lobbyist Entity is one or more lobbyists providing lobbyist-type services to a client.

An individual whose **main business** is providing lobbyist-type services is required to register as a lobbyist entity. This lobbyist registers as the lobbyist entity and the lobbyist entity's lobbyist.

This document covers the following topics:

- Filing dates and registration fee
- Email addresses
- Registration sequence
- Filling out the registration form
- Adding lobbyists to your registration
- Review and certification
- Making a payment
- Submitting for conclusion

After you complete and submit your registration, the Lobbyist Division will review it for conclusion. If additional details are required, you will be contacted through the primary email address provided on your registration.

Once concluded, your registration can be edited or updated at any time.

#### Filing dates and registration fee

Lobbyist Entities register in December for the upcoming registration year:

Annual registration period – December 1 through 15

Annual filing fee – \$1,000

#### New accounts register during the year

If you have just created **a new account**, you are required to register and pay for the full year regardless of the month registered. When you create a new account, the system generates a registration status message and link on your account homepage.

#### **Email communication**

**Account email address:** This address is used when you initially create your account. Your account user name and temporary password are emailed to this address.

**Registration email address:** The email address on your annual registration is used to communicate lobbyist requirements and important legal filing notices.

- Use the email address of your organization's authorizing officer. This individual certifies registration and disclosure reporting forms prior to submission.
- If you want others in your organization to receive notifications, enter these email addresses on the registration form.
- You can update email addresses by selecting "update registration" from your account homepage.

#### Primary email address used for user name and password requests

Requests for user names and passwords are emailed to the **primary email address** for the most current registration year.

If you have questions about email addresses, or you think you are not receiving email notifications, contact the Lobbyist Division for assistance.

#### System passwords

Your account is secure and can only be accessed by your user name and password.

#### **User Names**

The system creates a unique user name when you set up your account, and sends it to you in a confirmation email. You cannot change your user name.

Entity user names are created using up to the first 20 characters of the Entity's business name, followed by six digits.

- User name for Entity "The Chauncey Group Lobbyists": thechaunceygrouplobb721388
- User name for Entity "Chauncey Group": chaunceygroup964300

#### Passwords

You create your own password from a combination of letters, numbers, and special characters. You can change your password at any time using the "change password" link.

#### **Retrieving lost or forgotten credentials**

If you cannot locate your user name or password, select the links on the main sign-in screen.

- Your user name is saved. It will be sent to the primary email address on your most current registration.
- Your password is not saved. A temporary password will be sent to your primary email. Use the change password link to personalize your temporary password.

#### **Registration sequence – entity registers before client**

>> The lobbyist entity registers **first** as a pre-requisite to their client's registration. The sequence of registration creates a relationship in the database between the lobbyist entity and client.

Once the lobbyist entity application is concluded, the registration is entered into the lobbyist system database. The entity's client is then able to complete and submit its registration.

- During registration, **the client** searches for the registered entity.
- If the entity is not registered, the client cannot complete its registration.

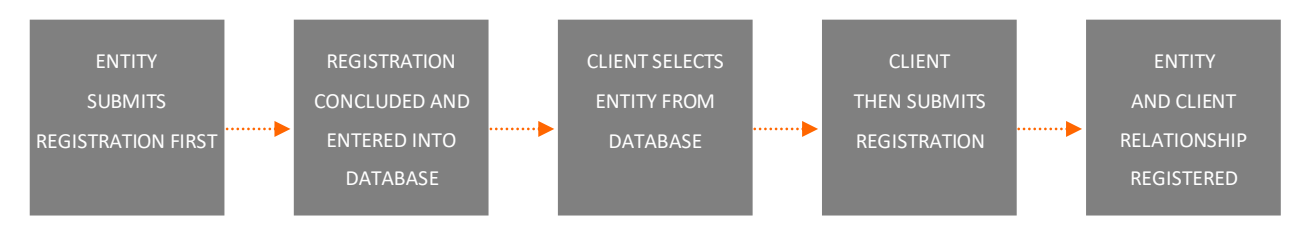

>> The screen images displayed throughout the online help documents do not represent accurate reporting and submission dates, or actual lobbyists, entities, or clients.

#### **Lobbyist Entity instructions**

The registration link is on your homepage:

- **Sign in** to the system through the main page.
- You'll be directed to your account homepage.
- Select the **registration link** to access the registration form.

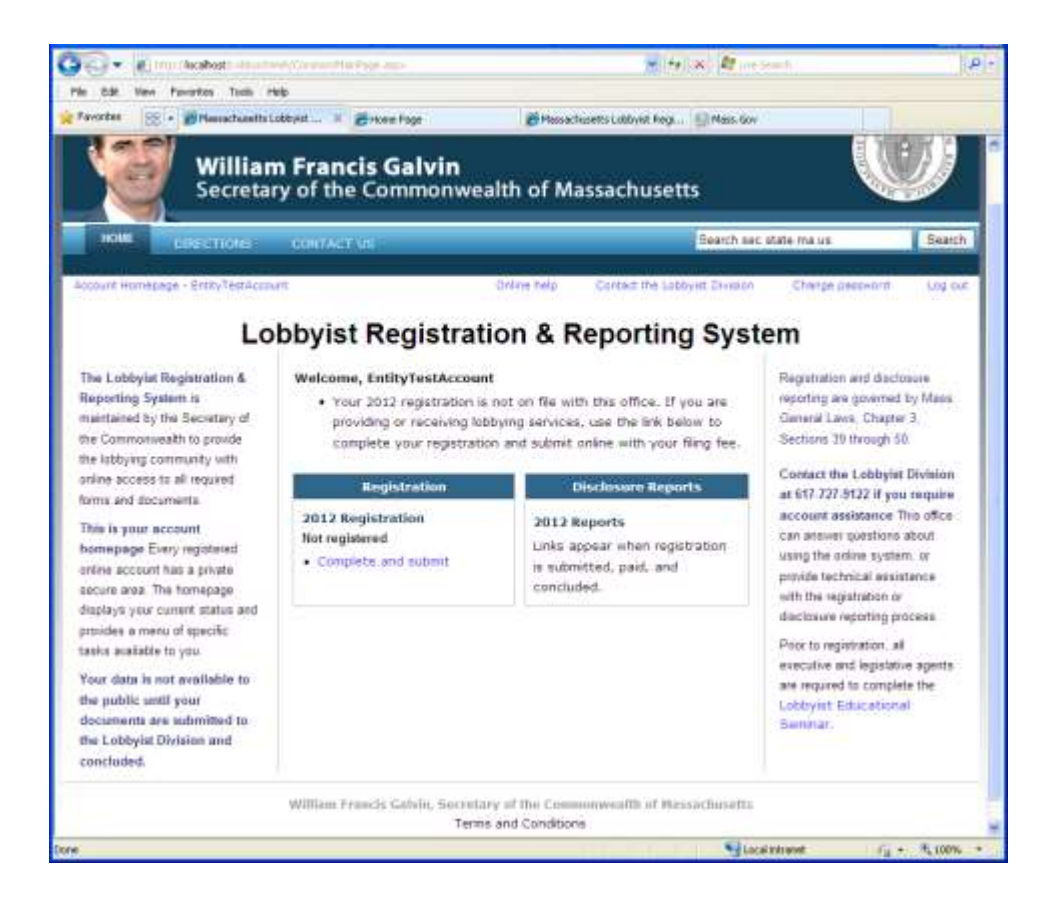

#### Preparing and submitting a registration

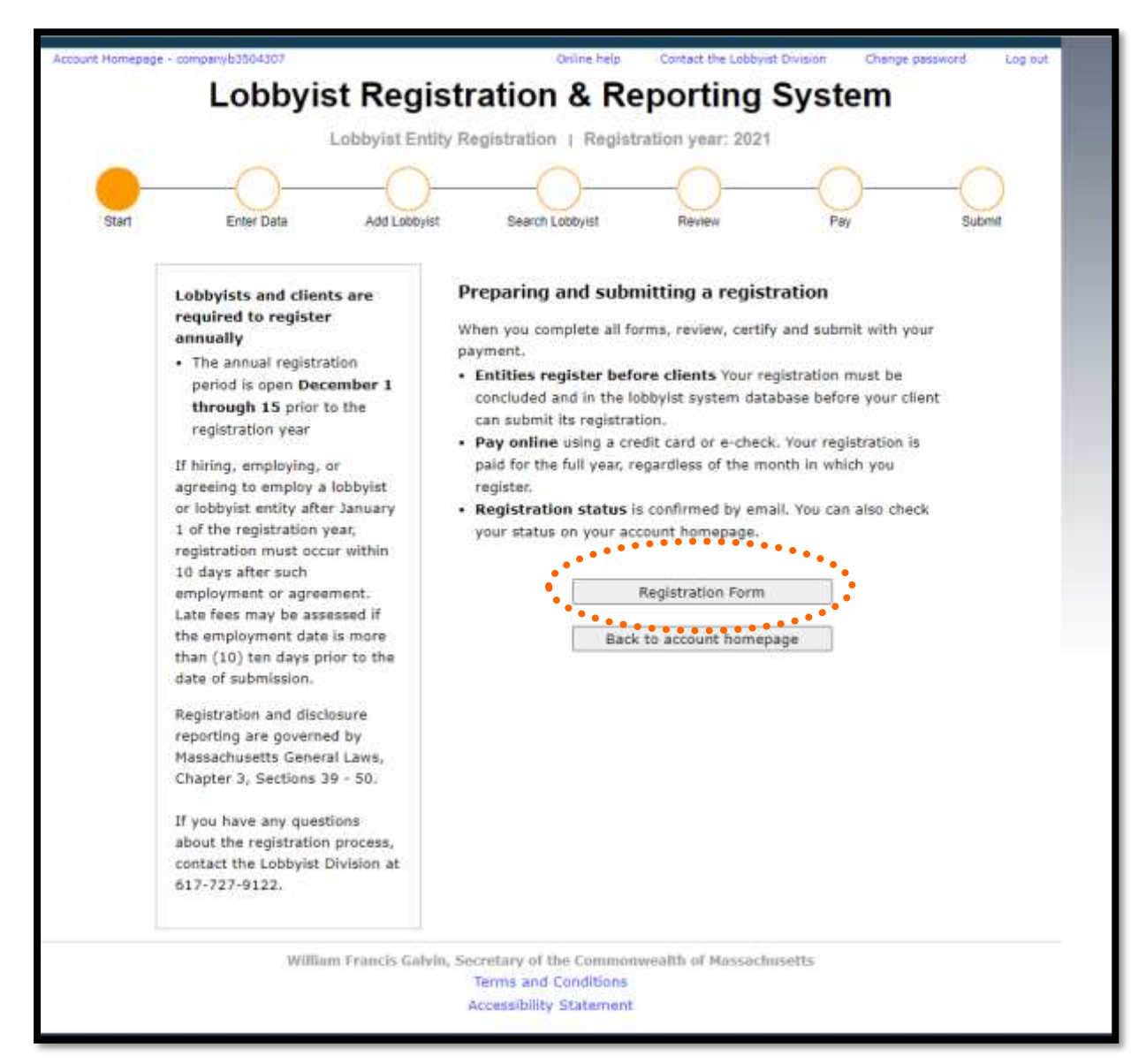

# **Complete the registration form**

- Fill out all required fields.
- Select "save and continue".
- If you miss a required field, the system generates an error message.
- If you select "back to account homepage" at this step, your data will not be saved.
- You are now ready to begin adding your lobbyists to your registration.

| Homepage - companyb3504307                           | Online help Contact the Lobbyist Division Change password       |
|------------------------------------------------------|-----------------------------------------------------------------|
| Lobbyist Reg                                         | gistration & Reporting System                                   |
| Lobbyist E                                           | Entity Registration   Registration year: 2021                   |
|                                                      |                                                                 |
| Start Enter Data Add Lob                             | thvist Search Lobhvist Baview Pay Subm                          |
|                                                      |                                                                 |
| Labbuict Entity regist                               |                                                                 |
| form                                                 | Complete all required fields                                    |
|                                                      |                                                                 |
| Company name:                                        | -                                                               |
| Authorizing officer name:                            |                                                                 |
| (first, middle, last)<br>Title:                      |                                                                 |
| Street address:                                      |                                                                 |
| Suite, floor, apartment:                             |                                                                 |
| City state via code:                                 |                                                                 |
| city, state, zip code.                               |                                                                 |
| Country:                                             | United States                                                   |
| Area code, phone number:                             |                                                                 |
| Primary email address:                               | paulette.sayler@sec.state.ma.us                                 |
| Secondary email                                      |                                                                 |
| addresses:                                           |                                                                 |
|                                                      | * The client relationship is not registered                     |
|                                                      |                                                                 |
| Lobbyist Educational<br>Seminar                      | Select save and continue to add lobbyists to your registration. |
| Select this link to access<br>the online educational |                                                                 |
| documents.                                           | Back to account homepage                                        |
| For questions about the                              |                                                                 |

## Adding your lobbyists

You are required to add to your registration the name of any lobbyist under your employment.

- Select "search" to access the online database of registered lobbyists and entities.
- Only lobbyists that selected that they would be hired by an entity will display in the drop down selection.
- You return to this screen to view your list of lobbyists:

| William Francis Galvin<br>Secretary of the Commonwealth of Massachus                                                                                                    | setts                                                                                                    |
|----------------------------------------------------------------------------------------------------|----------------------------------------------------------------------------------------------------|
| HOME DIRECTIONS, CONTACT US                                                                                                    | Search the Secretary's website Search                                                                                                    |
| Account Homepage - companyb3504007 Online help Contact<br>Account Homepage - companyb3504007 Online help Contact<br>Lobbyist Entity Registration   Registration y<br>Lobbyist Entity Registration   Registration y<br>Start Enter Data Add Lobbyist Search Lobbyist Rev<br>Lobbyist Entity list:<br>This list displays the name of any individual lobbyist who is provil<br>lobbying services on your behalf during the registration year.<br>Each time you add a lobbyist, you return to this screen to view<br>Date of employment is the date in the registration year the I<br>provide lobbying services. This date is usually January 1. Late<br>if the employment date is more than (10) ten days prior to the<br>After all lobbyists are added, select Save and Continue to pro-<br>certification, and payment steps.<br>Before you submit your registration, you can edit details or re-<br>this list.<br>There are no lobbyists listed on your registration.<br>Back to lobbyist entity registration<br>William Francis Galvin, Secretary of the Commonwealth or<br>Terms and Conditions | the Lobbyst Division Change pessword Log out<br>ting System<br>ear: 2021<br>Pay Submit<br>ding or will provide<br>r your list.<br>obbyist agrees to<br>fees may be assessed<br>a date of submission.<br>occed to the review,<br>move an entry from<br>h |

# Search for a lobbyist from the database

Your lobbyist must be registered.

- If you employ more than one lobbyist, create a separate search for each onne.
- Enter a name and select "search."

| William<br>Secretary                                                                                                    | Francis Galvin<br>of the Commonwea                                                                                 | alth of Massachusetts                                                                                                    |
|----------------------------------------------------------------------------------------------------|----------------------------------------------------------------------------------------------------|----------------------------------------------------------------------------------------------------|
| HOME DIRECTIONS                                                                                                    | CONTACT US                                                                                                    | Search the Secretary's website Search                                                                                                    |
| Account Homepage - companyb3504307                                                                                                    |                                                                                                    | Online help Contact the Lobbyist Division Change password Log out                                                                                                    |
| Lobb                                                                                                    | yist Registrati                                                                                                    | on & Reporting System                                                                                                    |
|                                                                                                    | Lobbyist Entity Registr                                                                                            | ation   Registration year: 2021                                                                                                    |
| Start Enter Data                                                                                                    | Add Lobbyist S                                                                                                    | earch Lobbyist Review Pay Submit                                                                                                    |
| Enter lobbyist Last Name to<br>start your search<br>Search for one lobbyist at a<br>time:<br>• Do not search for a sub-<br>agent; the lobbyist entity's<br>relationship is with the                                                                                  | Search for your le<br>Your registration must inclu-<br>registration year. Only lobb<br>The system will display a " | obbyist:<br>ude the name of any lobbyist employed to work on your behalf for this<br>byists registered in this system can be retained by lobbyist entity.<br>select <sup>*</sup> link with your search results. Click on select to add the lobbyist.<br>Enter lobbyist Last Name: |
| lobbyist.<br>No results? Make sure your<br>lobbyist's registration is<br>submitted and concluded.<br>Check the spelling.<br>If you still cannot locate your<br>lobbyist, contact the Lobbyist<br>Division at 617-727-9122 to<br>determine if they are<br>registered. | S                                                                                                    | earch Clear text Back to previous page                                                                                                    |
| 1                                                                                                    | i<br>William Francis Galvin, Secretar<br>Terms<br>Access                                                           | y of the Commonwealth of Massachusetts<br>and Conditions<br>ibility Statement                                                                                                    |

## **Search results**

Select your lobbyist from the **results** shown above the search boxes.

- If the results are not correct, search again.
- If the results are correct, click on the **"select**" link to move to the next screen where you will add required details for this lobbyist.

| William<br>Secretary                                                                                                    | Francis Galvi<br>of the Commo                                                          | <b>n</b><br>nwealth of Massach                                                                                                    | nusetts                                                                                                    |                                                         |
|----------------------------------------------------------------------------------------------------|----------------------------------------------------------------------------------------|----------------------------------------------------------------------------------------------------|----------------------------------------------------------------------------------------------------|---------------------------------------------------------|
| HOME DIRECTIONS C                                                                                                    | ONTACT US                                                                              |                                                                                                    | Search the Secretary's websit                                                                                            | te Search                                               |
| Account Homepage - companyb3504307                                                                                                    |                                                                                        | Online help Co                                                                                                    | ntact the Lobbyist Division Chang                                                                                        | e password Log out                                      |
| Lobby                                                                                                    | ist Regist                                                                             | ration & Repo                                                                                                    | orting System                                                                                                    |                                                         |
|                                                                                                    | Lobbuiet Entity P                                                                      | Penistration   Penistratio                                                                                                    | n year: 2021                                                                                                    |                                                         |
| the second second                                                                                                    | LOUDYIST CHUTY P                                                                       | registration   Negistratio                                                                                                    | G year. zwz.i                                                                                                    |                                                         |
|                                                                                                    |                                                                                        |                                                                                                    | $\bigcirc - \bigcirc -$                                                                                                  | -0                                                      |
| Start Enter Data                                                                                                    | Add Lobbyist                                                                           | Search Lobbyist                                                                                                    | Review Pay                                                                                                    | Submit                                                  |
| Enter lobbyist Last Name to<br>start your search<br>Search for one lobbyist at a<br>time:<br>• Do not search for a sub-<br>agent; the lobbyist entity's<br>relationship is with the<br>lobbyist | Search for yo<br>Your registration mu<br>registration year. Or<br>The system will disp | DUT lobbyist:<br>ust include the name of any lo<br>nly lobbyists registered in this<br>play a "select" link with your s<br>Enter lobbyis | obbylst employed to work on you<br>system can be retained by lobb<br>learch results. Click on select to<br>st Last Name: | ir behalf for this<br>yist entity.<br>add the lobbyist. |
| the second second                                                                                                    | smi                                                                                    | th                                                                                                    |                                                                                                    |                                                         |
| No results? Make sure your<br>lobbylst's registration is<br>submitted and concluded.<br>Check the spelling.                                                                                     | Records found: 2                                                                       | Search Clear text                                                                                                    | Back to previous page                                                                                                    |                                                         |
| If you still cannot locate your                                                                                                    |                                                                                        | Name of Lobbyist                                                                                                    |                                                                                                    | Select                                                  |
| lobbyist, contact the Lobbyist                                                                                                    | Betsy Smith                                                                            |                                                                                                    |                                                                                                    | Select                                                  |
| determine if they are<br>registered.                                                                                                    | John A Smith                                                                           |                                                                                                    |                                                                                                    | Select                                                  |
| W                                                                                                    | illiam Francis Galvin, S                                                               | ecretary of the Commonwealt<br>Terms and Conditions<br>Accessibility Statement                                                           | th of Massachusetts                                                                                                    |                                                         |

# Add employment details for each lobbyist

- Enter the **date** you are employing, or plan to employ, each lobbyist.
- Select "save and continue" to continue to the next step.

| 6              | William Fra<br>Secretary of t        | <b>ncis Galvin</b><br>he Commonwea          | alth of Massa                                           | achusetts            |                       |              |
|----------------|--------------------------------------|---------------------------------------------|---------------------------------------------------------|----------------------|-----------------------|--------------|
| HOME           | DIRECTIONS CONTA                     | CT US                                       |                                                         | Search th            | e Secretary's website | Search       |
| Account Homepa | pe - companyb3504307<br>Lobbyis      | t Registrati                                | on & Re<br>ation   Registra                             | Contact the Lobbyist | System                | word Log out |
|                | -                                    |                                             |                                                         | 0                    | 0                     | 0            |
| Start          | Enter Data                           | Add Lobbyist S                              | earch Lobbyist                                          | Review               | Pay                   | Submit       |
|                | Add the require                      | d information fo                            | r your lobby                                            | vist                 |                       |              |
|                | Lobbyist name:<br>Employment date: * | Betsy Smith                                 |                                                         |                      |                       |              |
|                |                                      | Back to search                              | Save and cor                                            | ntinue               |                       |              |
|                | William                              | Francis Galvin, Secretar<br>Terms<br>Access | y of the Commonw<br>and Conditions<br>ibility Statement | realth of Hassachu   | setts                 |              |

# **Lobbyist Entity List**

Each time you save a lobbyist entry, the system directs you to the list of lobbyists.

- Select "search" to continue adding lobbyists.
- When all lobbyists are added, select "save and continue" to proceed to the next screen.

| <b>e</b>           | William<br>Secretary                                                                                                    | Francis Galvin<br>of the Commonwea                                                                                                    | alth of Massa                                                                                                    | chusetts                                                                                                    | 1. The second second second second second second second second second second second second second second second  |              |
|--------------------|----------------------------------------------------------------------------------------------------|----------------------------------------------------------------------------------------------------|----------------------------------------------------------------------------------------------------|----------------------------------------------------------------------------------------------------|----------------------------------------------------------------------------------------------------|--------------|
| HOME D             | nections c                                                                                                    | ORTACT US                                                                                                    |                                                                                                    | Search th                                                                                                    | e Secretary's website                                                                                            | Search       |
| Account Homepage - | Enter Data<br>Lobby<br>Enter Data<br>Lobby<br>This list d<br>lobbying<br>Each ti<br>Date o<br>provide<br>if the e<br>After a<br>certific<br>Before<br>this list | Add Loobyist Entity Registration<br>Add Loobyist S<br>Add Loobyist S<br>Add Loobyist S<br>Add Loobyist S<br>S<br>St Entity list:<br>Services on your behalf during<br>me you add a loobyist, you re<br>f employment is the date in<br>Plobbying services. This date i<br>Plobbying services. This date in<br>Plobbyists are added, select S<br>ation, and payment steps.<br>you submit your registration, | idual lobbyist who is<br>the registration yea<br>turn to this screen to<br>the registration yea<br>is usually January 1.<br>(10) ten days prior<br>Save and Continue | Contact the Labbyist<br>Dorting S<br>tion year: 2021<br>Review<br>providing or will<br>ar.<br>o view your list.<br>r the lobbyist agri-<br>Late fees may be<br>to the date of sul<br>to proceed to the<br>s or remove an el | Division Change pass<br>System<br>Pay<br>provide<br>eass to<br>e assessed<br>bmission.<br>a review,<br>ntry from | word Log out |
|                    |                                                                                                    | Lobbyist name                                                                                                    | Employment Te<br>date                                                                                                    | ermination Edit<br>date entry                                                                                                    | Delete                                                                                                    |              |
|                    | Betsy Sn                                                                                                    | ilth                                                                                                    | 01/01/2021                                                                                                    | Edit                                                                                                    | Remove                                                                                                    |              |
|                    | B                                                                                                    | ack to lobbyist entity registrat                                                                                                    | tion Search                                                                                                    | Save and Conti                                                                                                    | nue                                                                                                    |              |
|                    | W                                                                                                    | Illiam Francis Galvin, Secretar<br>Terms<br>Access                                                                                                    | y of the Commonwe<br>and Conditions<br>ibility Statement                                                                                                    | salth of Massachu                                                                                                    | setts                                                                                                    |              |

#### **Review registration**

Check the "certification box" and "agree and continue" to move to the payment screens.

- "Agree and continue" remains inactive until you check the certification box.
- If you select "save for later", your data is saved at this step, but your registration is not submitted.

Select "save and continue" to proceed to the payment screen.

If you select **"back to account homepage"** at this step, your data will be saved.

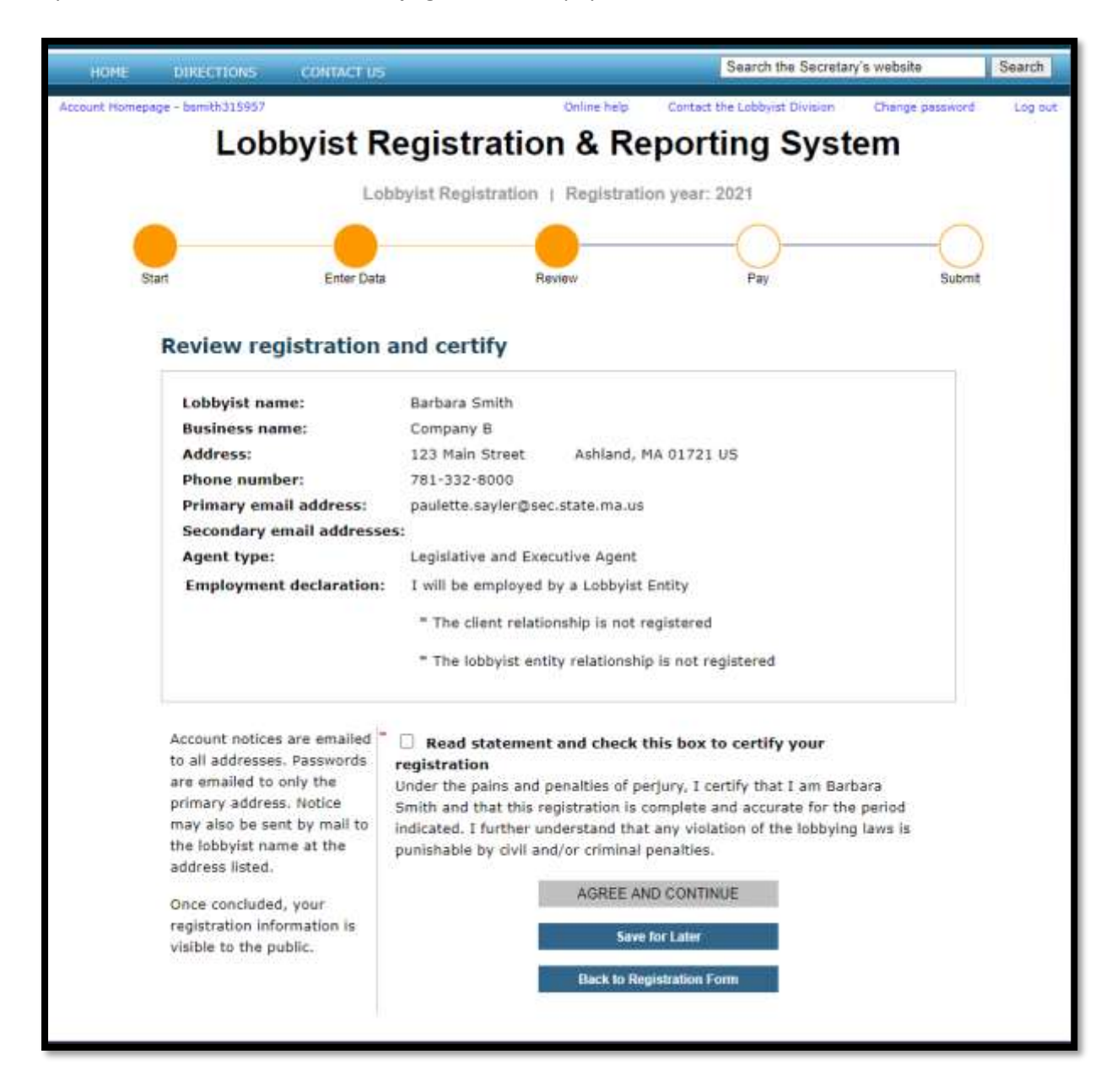

#### **Payment and submission**

Select "pay online" to make an immediate payment using a credit card or e-check.

• The system will direct you to the Secretary of the Commonwealth's website to complete your online payment. An expedited fee is added when you make your payment.

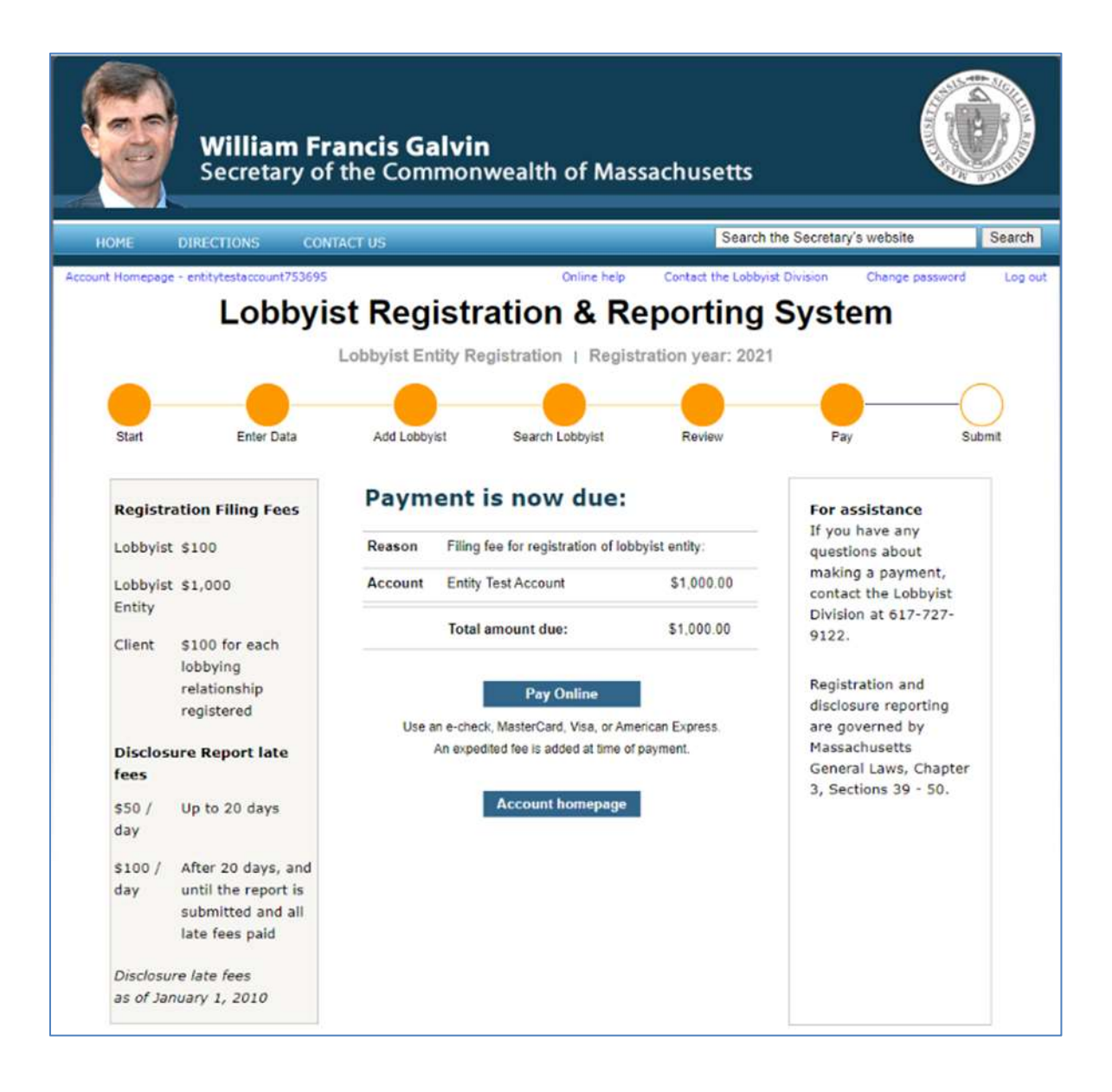

#### **Online payment process**

The system generates a screen to confirm receipt of online payment and registration.

Your client is now ready to complete and submit its registration

| OHE DIRECTIONS CO                                                                                                    | NTACT US Search                                                                                                    | the Secretary's website                                                                                                    |
|----------------------------------------------------------------------------------------------------|----------------------------------------------------------------------------------------------------|----------------------------------------------------------------------------------------------------|
| Lobbyist registration and<br>disclosure reporting are<br>governed by Massachusetts<br>General Laws, Chapter 3,<br>Sections 39 - 50.<br>Contact the Lobbyist<br>Division at 617-727-9122 if<br>you have technical<br>questions about the | Lobbyist Entity Registration 2021<br><b>Confirmation of payment</b><br>This transaction confirms that your filing has been paid<br>for and submitted to the Lobbyist Division for review<br>and conclusion.<br>• The Lobbyist Division will notify you if additional<br>information is required<br>• Check your email and account homepage for your<br>current status. | Keep your registration<br>current Critical<br>Information that changes<br>during the registration yea<br>(e.g., name changes,<br>adding or removing a<br>lobbylet or sub-agent) mus<br>be submitted for review<br>and conclusion. |
| registration or disclosure<br>reporting process.                                                                                                    | This is your confirmation number: 200288                                                                                                    | Use the links on your<br>account homepage to<br>update your registration, o<br>file a notice of termination.                                                                                                    |

#### **Registration concluded**

The account homepage reflects that your registration was reviewed and concluded.

- If your registration filing is rejected, or requires a correction, you will see that status reflected on your account homepage.
- Your client is now able to complete and submit its registration.

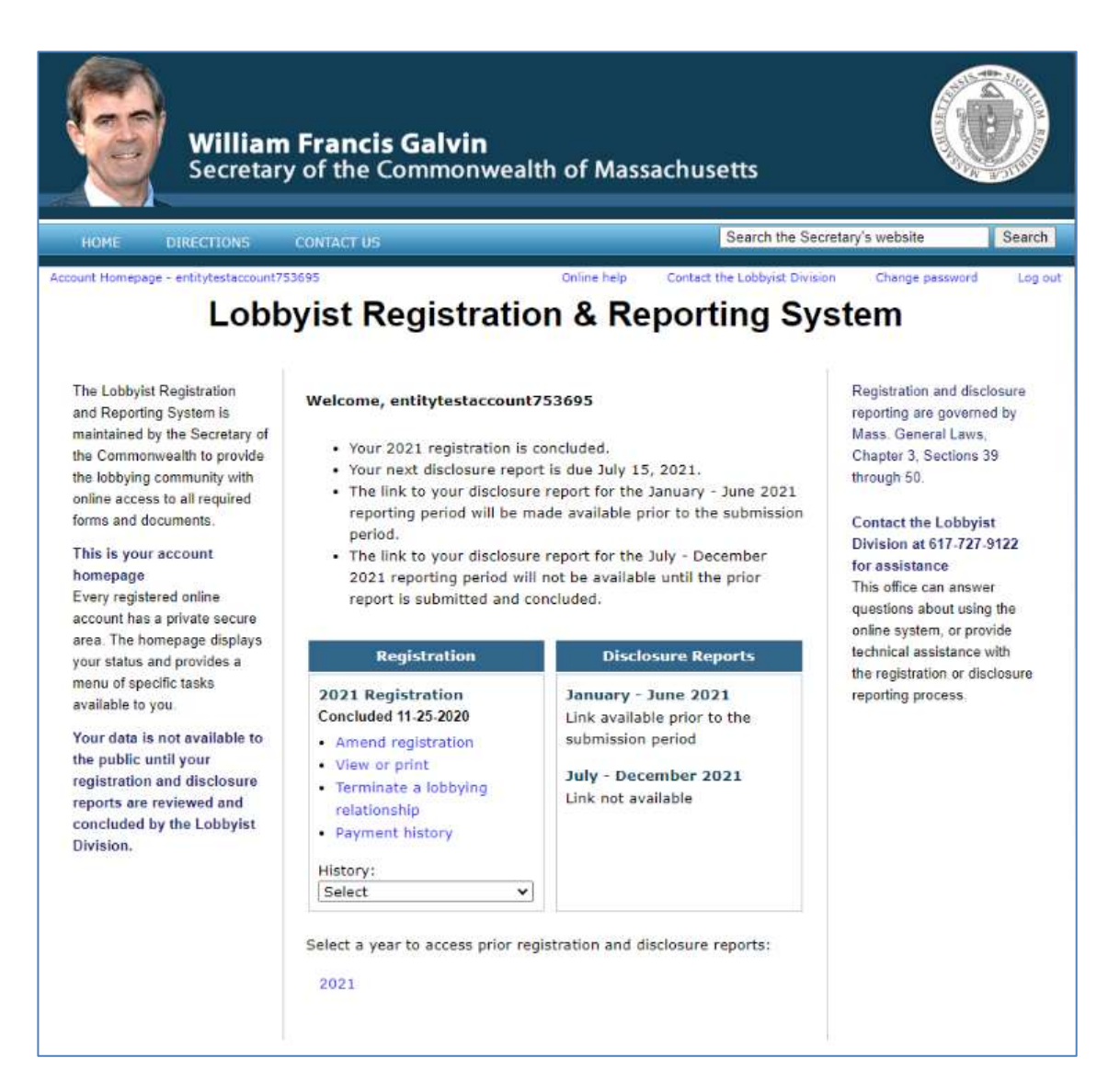